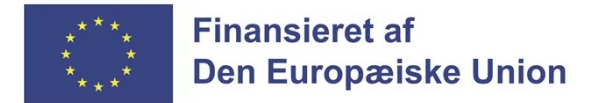

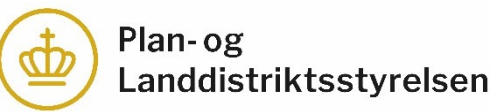

# Klik-guide til anmodning om udbetaling i Tast selv

For LAG-koordinator

#### 1. Log på Tast selv og klik på "Alle sager".

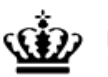

Ministeriet for Fødevarer, Landbrug og Fiskeri Landbrugsstyrelsen

### Selvbetjening

Lokale Aktionsgrupper

Log ud

Landbrugsstyrelsen

Support: 33 95 80 00 · Kontakt

Forside Indbakke (123) Ansøg og indberet Markkort Alle sager Lister Betalingsrettigheder Fuldmagter Fejlmelding Brugerindstillinger Sager du skal være opmærksom på Driftsstatus Sidst opdateret 5. maj 2024 kl. 07:35. Lokale Aktionsgrupper Afventer udbetalingsanmodning Gå til driftsstatussiden <u>Vil du melde en fejl?</u> Lokale Aktionsgrupper Afventer udbetalingsanmodning Lokale Aktionsgrupper Afventer udbetalingsanmodning Søg efter en fuldmagt Lokale Aktionsgrupper Afventer udbetalingsanmodning Her kan du søge efter en fuldmagt du ønsker at benytte. Der kan søges på navn eller CVR-Afventer indsendelse Lokale Aktionsgrupper nummer. Vis alle sager Søg Senest aktive sager Lokale Aktionsgrupper Afventer udbetalingsanmodning Ansøg og indberet 03.05.2024 Ansøg eller indberet - start her Lokale Aktionsgrupper Sagsbehandling i gang 02.05.2024 Opret

02.05.2024

Sagsbehandling i gang

2. Søg på journalnr. og klik på den sag du har modtaget anmodning om udbetaling til.

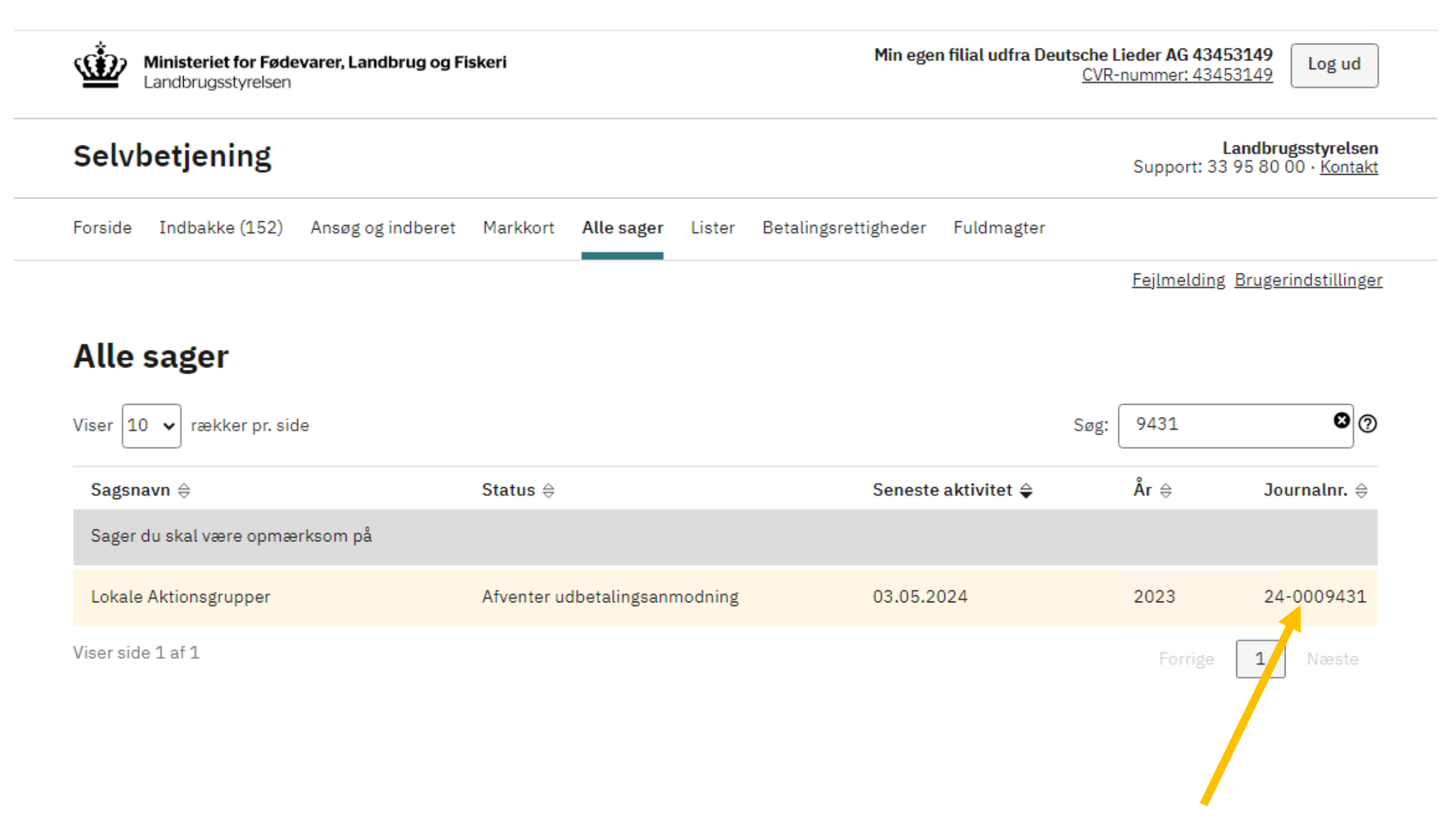

#### 3. Klik på "Skemaer tilknyttet sagen".

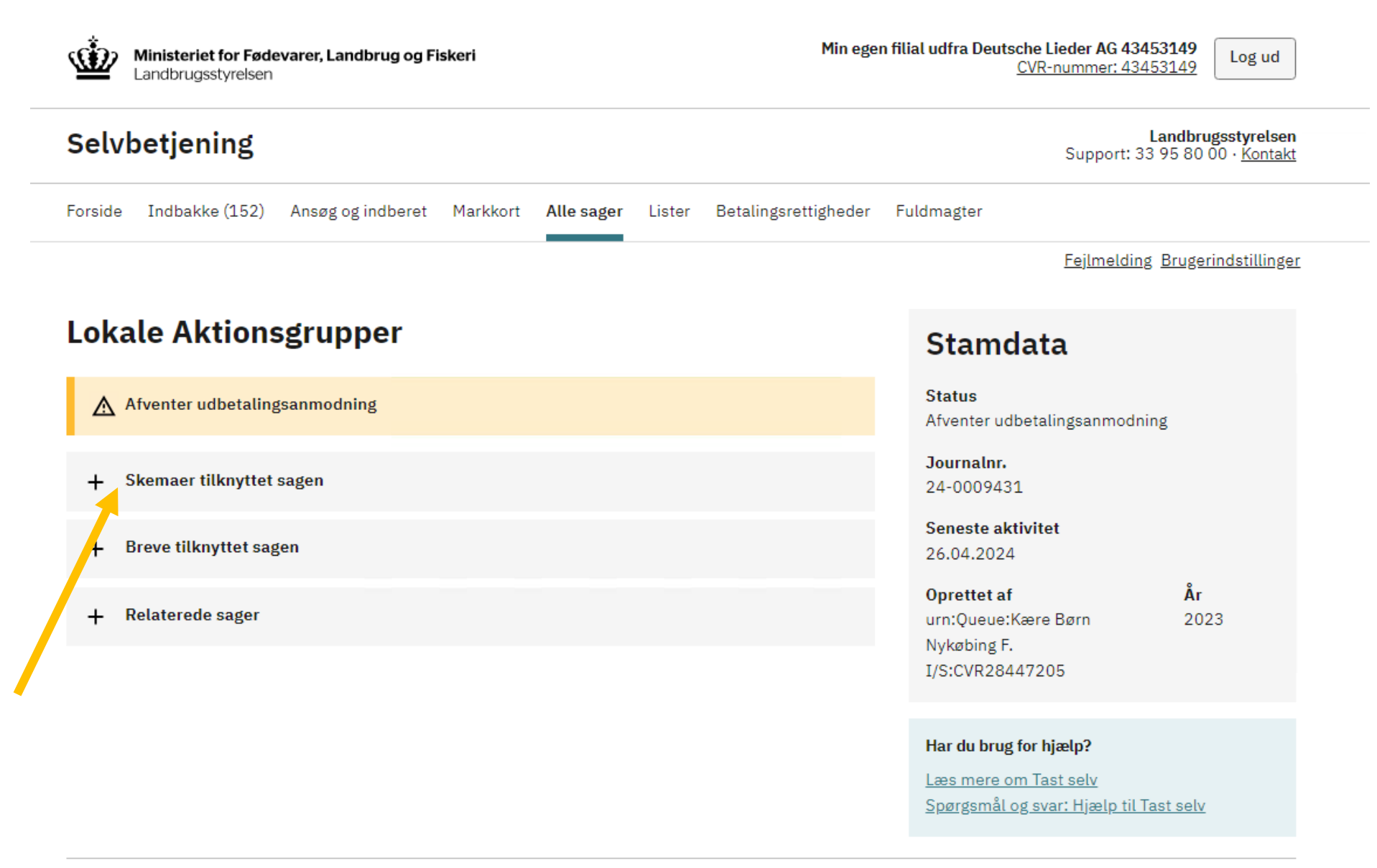

#### 4. Klik på "Rediger skema" ud for Udbetalingsanmodningen.

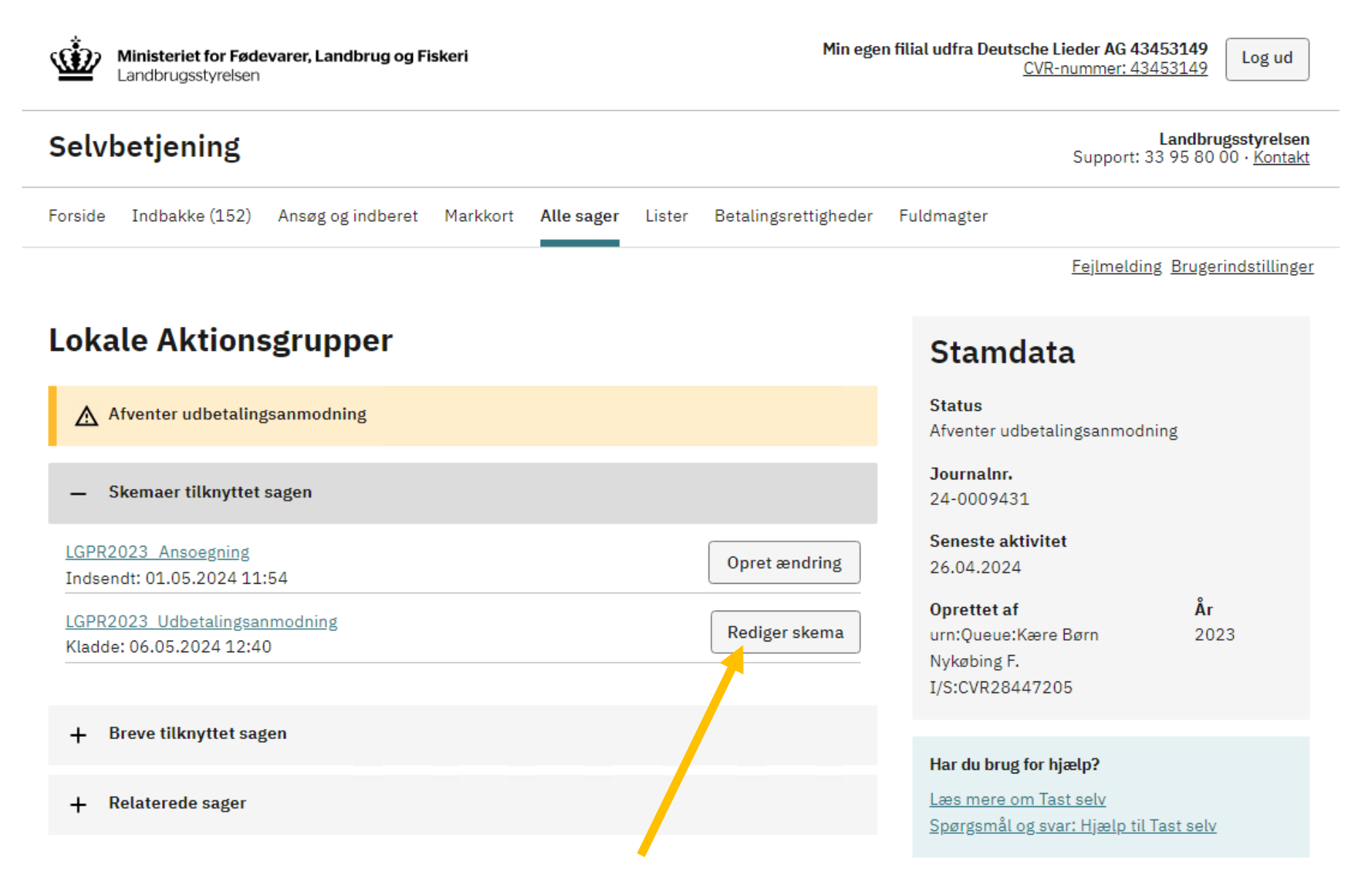

5. Gennemgå udbetalingsanmodningens faner (Projekt, Udgifter, Finansiering, Data og Bilag).

5.1. Hvis du har bemærkninger til anmodningen som ansøger skal uddybe eller redigere, skal du klikke på gem og kontakte ansøger.

5.2. Hvis anmodningen er ok, skal du klikke på "Indstilling".

### Rediger ansøgning

| g funktion (?)                                             |                                                                      |                                          |                                                |                                              |                     |                         |            |                |
|------------------------------------------------------------|----------------------------------------------------------------------|------------------------------------------|------------------------------------------------|----------------------------------------------|---------------------|-------------------------|------------|----------------|
| ælg                                                        | ~                                                                    | Udfør                                    | Godkend                                        | Skemakontrol                                 | Indlæs xml-         | fil                     |            | Print Gem Lu   |
| i Du redigei                                               | rer nu: LGPR20                                                       | )23_Udbetalin                            | igsanmodning, joi                              | urnalnr. 24-0009                             | 9431                |                         |            |                |
|                                                            |                                                                      |                                          |                                                |                                              |                     |                         |            | Maksimér skema |
| Ansøger                                                    | Projekt                                                              | Udgifter                                 | Finansiering                                   | Data                                         | Bilag               | Indstilling             |            |                |
|                                                            |                                                                      |                                          |                                                |                                              |                     |                         | 1.0.0.52   |                |
| Udbetaling                                                 | gsanmodni                                                            | ng til Loka                              | le aktionsgru                                  | Ipper                                        |                     |                         |            |                |
| Du kan fă hjælp                                            | p til skemaet ved                                                    | d at klikke på d                         | e hvide spørgsmåls                             | tegn i den blå cirk                          | el.                 |                         |            |                |
| Tip til skemae                                             | et                                                                   |                                          |                                                |                                              |                     |                         |            |                |
| LINK til v                                                 | <u>vejledning til ord</u>                                            | Iningen                                  |                                                | LINK til fe                                  | ejimelding          |                         |            |                |
| • <u>Link til (</u>                                        | driftsstatus for 1                                                   | ast selv                                 |                                                |                                              | /                   |                         |            |                |
| ansøgning blive b<br>Hvis du har beho<br>vejlede dig om re | behandlet af den lo<br>ov for hjælp til at ud<br>eglerne for at søge | dfylde ansøgnings<br>tilskud.            | sskemaet, kan du kont                          | akte den lokale aktio                        | onsgruppe i dit om  | råde. Aktionsgruppen    | kan også   |                |
| Husk at have gen<br>grundlag. Du kan                       | nnemgået hele anse<br>n ringe til koordinat                          | øgningsskemaet i<br>toren i din lokale : | inden du kontakter de<br>aktionsgruppe – se me | n lokale aktionsgrup<br>ere på livogland.dk. | pe, så du kan blive | vejledt ordentligt på e | et oplyst  |                |
| A. Har du valg<br>For at være sikl<br>knappen 'Tjek I      | g <mark>t den rigtige L</mark><br>ker på, at du har<br>LAG'.         | .AG? (?)<br>r valgt den rigti            | ige LAG, da du opre                            | ttede skemaet, sk                            | kal du svare på t   | o spørgsmål og klik     | ke på      |                |
| I hvilken komm                                             | nune vil projekte                                                    | t være placeret                          | i eller primært kon                            | nme til gode?                                | E                   | ornholms Regionsk       | ommune     |                |
| Er projektet for                                           | r en eller flere af                                                  | småøerne? <u>Lin</u>                     | <u>k til liste over små</u>                    | <u>ver</u>                                   |                     |                         | ) Ja 💿 Nej |                |
| Tjek LAG                                                   |                                                                      |                                          |                                                |                                              |                     |                         |            |                |
| B. Ansøge <mark>r (?</mark> )                              |                                                                      |                                          |                                                |                                              |                     |                         |            |                |
| CVR-nummer                                                 |                                                                      |                                          |                                                |                                              |                     |                         |            |                |
|                                                            |                                                                      |                                          |                                                |                                              |                     |                         |            |                |

6. Klik på "Ja".

ANSØG OG INDBERET

## Rediger ansøgning

Vælg funktion ⑦

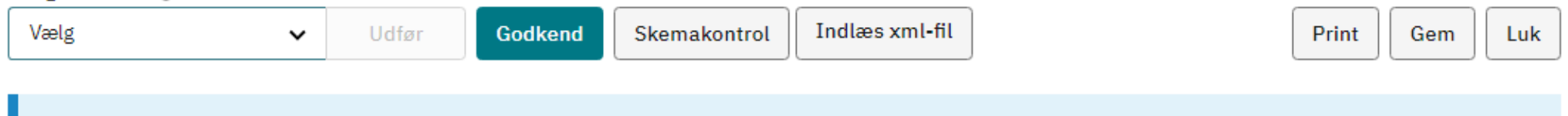

Du redigerer nu: LGPR2023\_Udbetalingsanmodning, journalnr. 24-0009431

Maksimér skema

| Ansøger        | Projekt          | Udgifter         | Finansiering   | Data | Bilag | Indstilling |          |
|----------------|------------------|------------------|----------------|------|-------|-------------|----------|
|                |                  |                  |                |      |       |             | 1.0.0.52 |
| LAG'ens indst  | illing           |                  |                |      |       |             |          |
| Er dokumentati | on for LAG'ens i | ndstilling indlæ | st i Appendix? |      |       | 🔎 Ja        |          |
|                |                  |                  |                |      |       |             |          |
| < Tillago      |                  |                  |                |      |       |             |          |
| < mbage        |                  |                  |                |      |       |             |          |
|                |                  |                  |                |      |       |             |          |
|                |                  |                  |                |      |       |             |          |
|                |                  |                  |                |      |       |             |          |
|                |                  |                  |                |      |       | -           |          |

7. Klik på "Indstilling til styrelsen".

7.1. Udfyld herefter feltet "LAG'ens besked til ansøger".

7.2. Klik på "Godkend" for at indsende udbetalingsanmodningen til behandling hos styrelsen.

ANSØG OG INDBERET

# Rediger ansøgning

| Vælg funktion ⑦    |                   |                  |                      |                                                                                        |             |             |          |                  |
|--------------------|-------------------|------------------|----------------------|----------------------------------------------------------------------------------------|-------------|-------------|----------|------------------|
| Vælg               | ~                 | Udfør            | Godkend              | Skemakontrol                                                                           | Indlæs xml- | fil         |          | Print Gem Luk    |
|                    |                   |                  |                      | ,                                                                                      |             |             |          |                  |
| i Du rediger       | er nu: LGPR20     | 23_Udbetalir     | gsanmodning, jou     | rnalnr. 24-0009                                                                        | 431         |             |          |                  |
|                    |                   |                  |                      |                                                                                        |             |             |          | Maksimér skema 🚺 |
| Ansøger            | Projekt           | Udgifter         | Finansiering         | Data                                                                                   | Bilag       | Indstilling |          |                  |
|                    |                   |                  |                      |                                                                                        |             |             | 1.0.0.52 |                  |
| LAG'ens indsti     | lling             |                  |                      |                                                                                        |             |             |          |                  |
| Er dokumentatio    | on for LAG'ens ir | ndstilling indlæ | st i Appendix?       |                                                                                        |             | 🗹 Ja        |          |                  |
| LAG'ens indstilli  | ng                |                  |                      |                                                                                        | Vælg        | ~           |          |                  |
| LAG'ens besked til | ansøger           |                  |                      | Vælg<br>Indstilling til styrelsen<br>Af <mark>s</mark> ug af indstilling til styrelsen |             |             |          |                  |
| Dokumentation      | for bestyrelsens  | indstilling ska  | l uploades i Appendi | x.                                                                                     |             |             |          |                  |
|                    |                   |                  |                      |                                                                                        |             |             |          |                  |
| < Tilbage          |                   |                  |                      |                                                                                        |             |             |          |                  |
|                    |                   |                  |                      |                                                                                        |             |             |          |                  |

8. Når du har godkendt skemaet, vil du modtage en kvittering. Husk at kontakte ansøger om, at de også skal godkende indsendelsen.

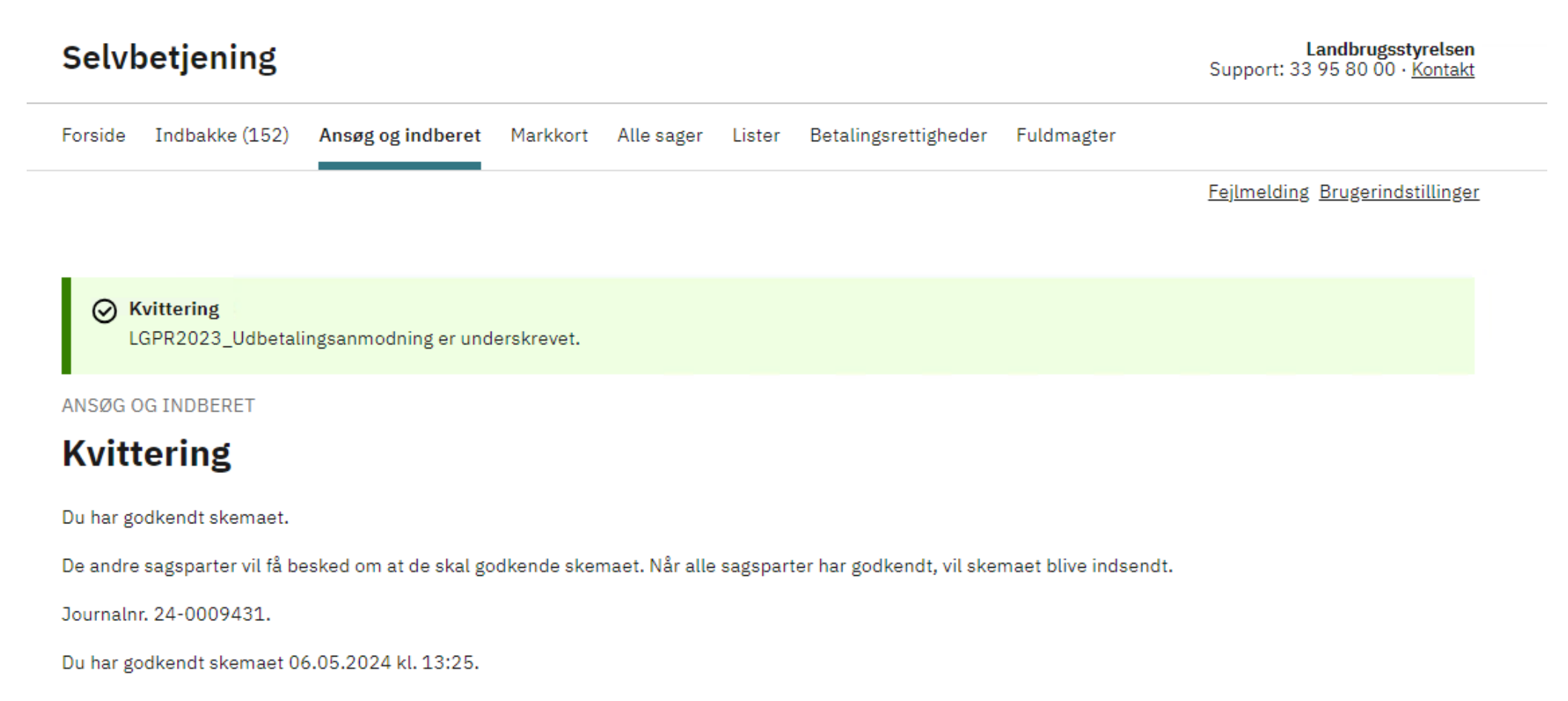

Du kan følge sagen i "Alle sager".

Du kan gemme denne besked som PDF ved at klikke på knappen.

Gem som PDF